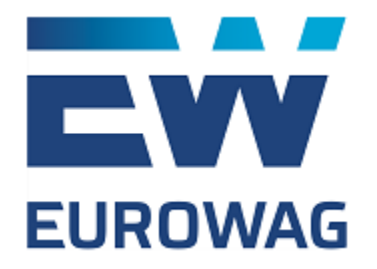

# Systém zamykání karet

Uživatelský manuál

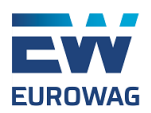

## Obsah

| Obsał | h                                                 | 1  |
|-------|---------------------------------------------------|----|
| I. Ú  | Úvod                                              | 2  |
| II. J | Jak to funguje?                                   | 3  |
| III.  | Odemykání karty                                   | 5  |
| A)    | Řidič                                             | 5  |
| B)    | Operátor/dispečer                                 | 6  |
| C)    | Odemčení za použití webového portálu              | 6  |
| IV.   | Telefonní čísla pro odemykání karet               | 7  |
| V. J  | Jak začít používat AFS                            | 8  |
| A)    | Které karty chci zabezpečit? Přidání karet do AFS | 8  |
| B)    | Kdo bude kartu odemykat? Řidiči a operátoři       | 11 |
| C)    | Odemykání karet z webu                            | 15 |
| D)    | Historie odemykání / zamykání karet               | 16 |
| E)    | Přehled zamítnutých transakcí                     | 17 |
| VI.   | Podezřelé transakce                               | 19 |
| VII.  | Závěr                                             | 24 |

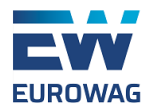

## I. Úvod

U nás v Eurowagu bereme bezpečnost velmi vážně. Právě proto jsme vytvořili náš vlastní Systém zamykání karet (AFS) jako ochranu proti podvodům. Toto řešení Vám nabízí skvělý způsob jak zabezpečit palivové karty Eurowag ONE a Eurowag VECTOR a předcházet tak jejich zneužití. Účelem tohoto manuálu je představení tohoto systému a jeho funkcí.

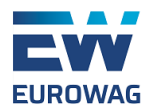

## II. Jak to funguje?

Pokud je palivová karta zařazena do systému AFS, potom je neustále "uzamčená" a pro provedení fyzické transakce (nákup paliva, služeb, atd.), je třeba její odemčení. Bez tohoto kroku není možné úspěšně fyzickou transakci dokončit ani při zadání správného PIN kódu. Odemčení karty pak lze provést několika způsoby:

- 1.) Karta je odemčena řidičem prostřednictvím SMS zprávy
- 2.) Karta je odemčena operátorem/dispečerem prostřednictvím SMS zprávy
- 3.) Karta je odemčena prostřednictvím klientského webového portálu

Po odemčení karty je možné ji standardně použít. Po dokončení transakce není třeba dělat nic dalšího pro její uzamčení, dochází k němu automaticky 30 minut po odemčení karty.

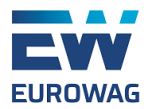

Jak to tedy celé funguje? Pro lepší pochopení celého procesu jsme připravili vizualizovanou ukázku situace, kdy řidič odemyká kartu pomocí SMS, což je nejběžnější způsob použití systému AFS:

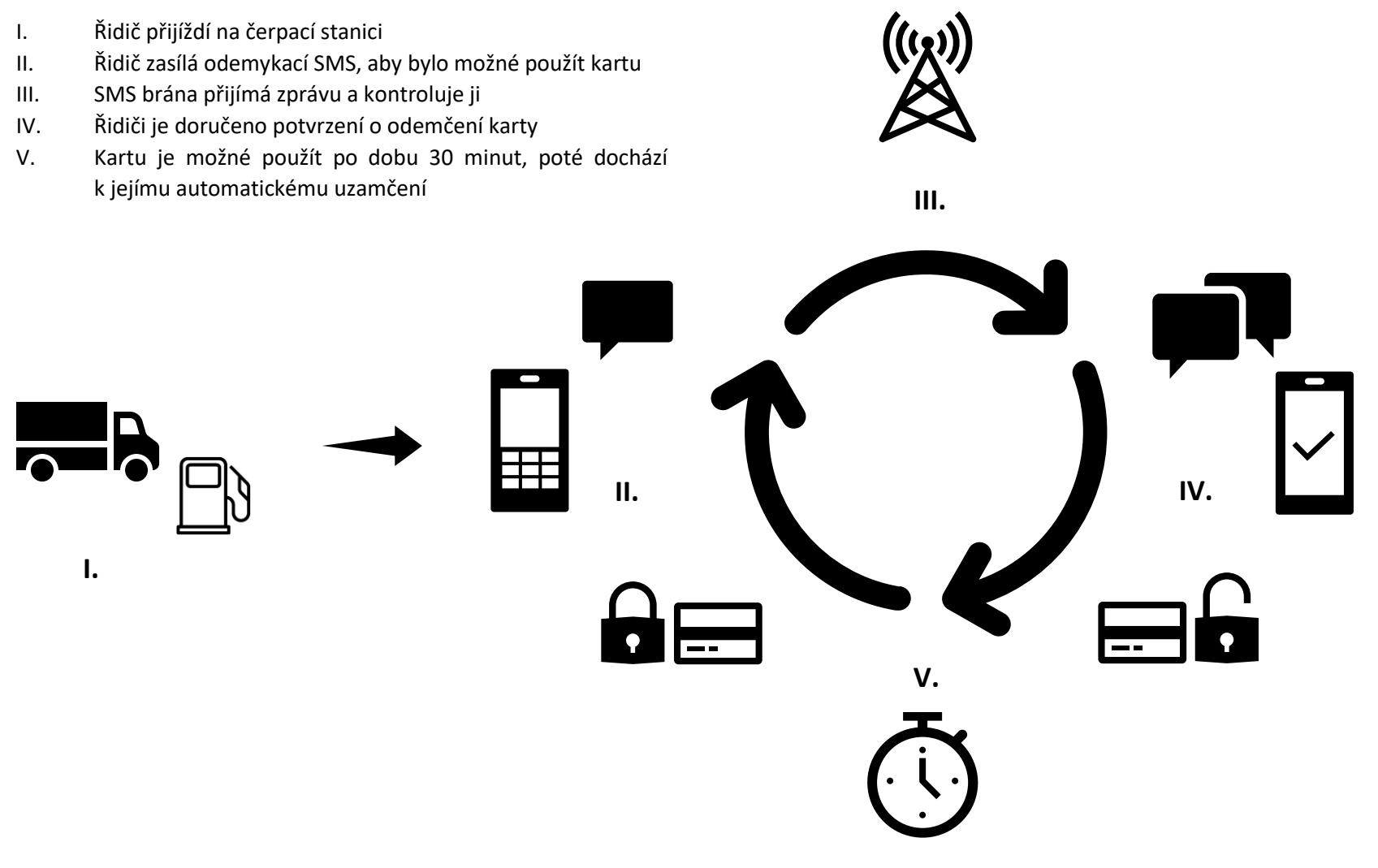

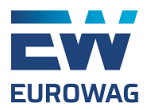

## III. Odemykání karty

### A) Řidič

Nejčastěji dochází k odemčení karty řidičem. K tomuto účelu řidič zasílá SMS zprávu na předem určené telefonní číslo. Je třeba použít správný formát SMS zprávy a zároveň zprávu odeslat z telefonního čísla, které bylo ke kartě napárováno.

Správný formát zprávy je: OPEN

Pokud vše proběhne v pořádku a žádost je přijata, řidič obdrží potvrzovací SMS.

Je-li řidičovo telefonní číslo spárováno s jednou kartou: **Reaktivace EW karty 789663\*\*\*XXXXX provedena.** (XXXXX = posledních 5 čísel karty) Je-li řidičovo číslo spárováno s více kartami: **Reaktivace provedena pro EW karty: 789663\*\*\*XXXXX, 789663\*\*\*XXXXX** 

Pokud dojde k problému a žádost je odmítnuta, řidič také obdrží SMS zprávu.

Je-li řidičovo číslo spárováno s jednou kartou: Reaktivace EW karty 789663\*\*\*XXXXX zamitnuta z duvodu: YYYYY (YYYYY = popis chyby)

Je-li řidičovo číslo spárováno s více kartami: Reaktivace zamitnuta pro EW karty: 789663\*\*\*XXXXX z duvodu: YYYYY, 789663\*\*\*XXXXX z duvodu: YYYYY, 789663\*\*\*XXXXX z

Nejčastějším problémem však bývá, že řidič zašle SMS zprávu v nesprávném formátu, anebo z nespárovaného telefonního čísla. I v těchto případech obdrží řidič SMS zprávu s odpovědí.

Pokud použil nesprávný formát zprávy: Invalid SMS format.

Bylo-li použito nespárované telefonní číslo: Unknown phone number.

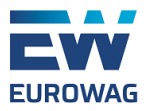

#### B) Operátor/dispečer

Kartu může odemknout i operátor (např. dispečer). Dispečeři mohou ze svého telefonního čísla odemknout jakoukoliv palivovou kartu z uživatelského účtu. Dispečer musí specifikovat, kterou kartu si přeje odemknout, potřebné je též zachování správného formátu SMS zprávy a tato zpráva musí být pochopitelně zaslána z k tomu určeného čísla.

Správný formát textu zprávy je: MAN XXXXX (XXXXX = celé číslo karty)

Je-li žádost přijata a karta odemčena, dispečer obdrží potvrzovací SMS: Reaktivace EW karty XXXXX provedena.

Je-li žádost odmítnuta, je doručena tato odpověď: Reaktivace EW karty XXXXX zamitnuta z duvodu: YYYYY (YYYYY = popis chyby)

Nejčastějším problémem však opět je použití nesprávného formátu zprávy, anebo zaslání zprávy z neznámého telefonního čísla.

Je-li použit špatný formát zprávy: Invalid SMS format.

Je-li zpráva odeslána z neznámého telefonního čísla: Unknown phone number.

### C) Odemčení za použití webového portálu

Odemčení karty je možné také prostřednictvím klientského webového portálu. Odemknout kartu v systému AFS může každý s přístupem na klientský portál, a to za pár okamžiků (Sekce Palivo a ceny > Systém zamykání karet > Správa zamykání > Odemknout). V další části manuálu se nachází obrázkový návod.

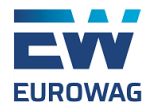

### IV. Telefonní čísla pro odemykání karet

V tuto chvíli existují 2 telefonní čísla, na která je možno doručovat odemykací SMS zprávy, a to jak od řidičů, tak od dispečerů. V obou případech je třeba použít mezinárodní telefonní předvolbu pro Českou republiku (+420), varianty pro jiné země neexistují. Obě tato čísla fungují zcela shodně a jsou zaměnitelná. Pokud tedy například neobdržíte odpověď při zaslání SMS zprávy na jedno z těchto čísel, můžete vyzkoušet i druhé.

Správná telefonní čísla jsou:

## +420 720 013 030

a/nebo

## +420 736 302 331

Systém zamykání karet: Uživatelský manuál

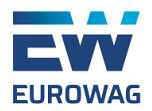

## V. Jak začít používat AFS

V další části tohoto manuálu Vám krok po kroku ukážeme, jak lze začít používat Systém zamykání karet (AFS). Je to velmi jednoduché a zabere to pouze pár minut.

### A) Které karty chci zabezpečit? Přidání karet do AFS

Nejprve je třeba se rozhodnout, které karty přidat do AFS. To lze udělat v sekci Seznam karet.

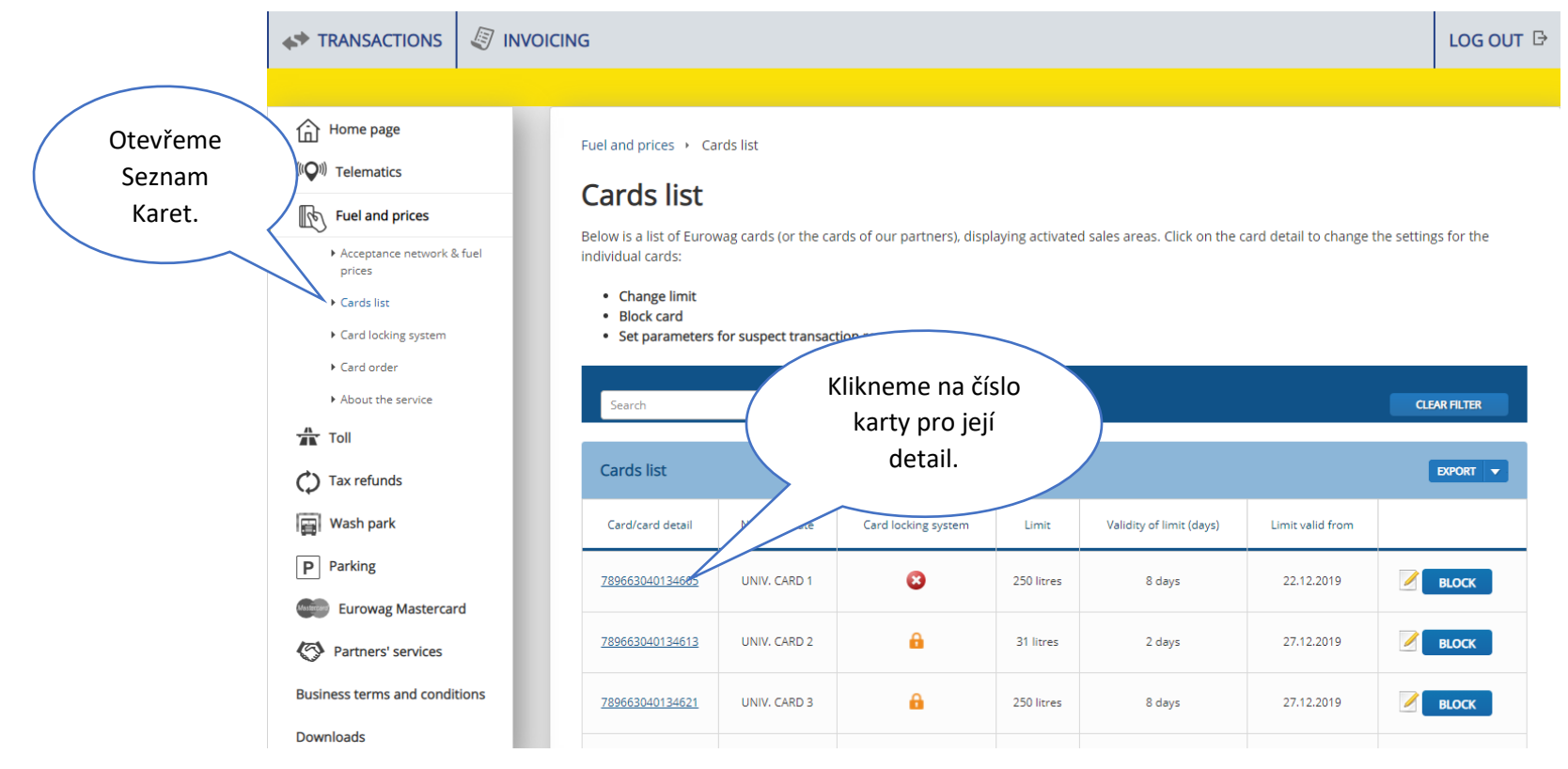

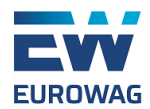

### EW card detail 789663040134605

Blue fields must be filled in.

| Alias:       Image: Control       Number of registered vehicles<br>(post bey scheme)       Eard service status         Fuel       -       Image: Control       Image: Control       Image: Contro       Image: Control       Image: Con                                                                                                    |                                                                          | ONIV. CARD I                                                  | Expiry date:                             | 31.1.2022                                                                | 2                                                      |
|----------------------------------------------------------------------------------------------------|--------------------------------------------------------------------------|---------------------------------------------------------------|------------------------------------------|--------------------------------------------------------------------------|--------------------------------------------------------|
| Service       Number of registered vehicles<br>(post-pay scheme)       Card service status         Fuel       —       Image: Card service status         Toil AT       0       —         Toil AT       0       —         Toil BE       0       —         Toil BE       0       —         Toil BE       0       —         Toil BE       0       —         Toil BE       0       —         Toil DE       0       —         Toil DE       0       —         Toil LV       0       —         Toil LT       0       —         service function of the limit for a given period has been reached, further refuelling will be disabled. Refuelling will then be possible in the next period.         klikineme na přídat kartu do systému         valid from: 22.12.019                                                                                                    | Alias:                                                                   |                                                               |                                          | BLOCK                                                                    |                                                        |
| Fuel       -       Image: Control of Control of Co | Service                                                                  | Number<br>(po                                                 | of registered vehicles<br>st-pay scheme) | Card service status                                                      |                                                        |
| Toll AT       0       -         Toll BE       0       -         Toll BY       0       -         Toll C2       0       -         Toll C2       0       -         Toll C2       0       -         Toll C2       0       -         Toll C2       0       -         Toll C4       0       -         Toll C5       0       -         Toll C4       0       -         Toll C4       0       -         Toll C4       0       -         Toll C4       0       -         Toll C4       0       -         Toll C4       0       -         Toll C4       0       -         Toll C4       0       -         Toll C4       0       -         Toll C4       0       -         Toll C4       Toll C4       Toll C4         te the limit for a given period has been reached, further refuelling will be disabled. Refuelling will then be possible in the next period.         Limit: 250 litres       Period of limit: 8 days       Valid from: 22.12.2019         Limit: 250 litres       Period of limit: 8 days       Valid from: 22.12.2019                                                                                                    | Fuel                                                                     |                                                               | -                                        | 0                                                                        |                                                        |
| Toil BE       0       –         Toil BY       0       –         Toil C2       0       –         Toil C2       0       –         Toil SK       0       –         Toil SK       0       –         Toil E       0       –         Toil LV       0       –         Toil LT       0       –         Ange limit                                                                                                    | Toll AT                                                                  |                                                               | 0                                        | -                                                                        |                                                        |
| Toil BY       0       -         Toil C2       0       -         Toil PL       0       -         Toil SK       0       -         Toil E       0       -         Toil LV       0       -         Toil LV       0       -         Toil LT       0       -         Nange limit                                                                                                    | Toll BE                                                                  |                                                               | 0                                        | -                                                                        |                                                        |
| Toil CZ       0       -         Toil PL       0       -         Toil SK       0       -         Toil SK       0       -         Toil EE       0       -         Toil LV       0       -         Toil LT       0       -         ange limit         Valid from: 22.12.019         Pridat kartu do systému       -         Cunce                                                                                                    | Toll BY                                                                  |                                                               | 0                                        | _                                                                        |                                                        |
| Toil PL 0   Toil SK 0   Toil SK 0   Toil EE 0   Toil LV 0   Toil LT 0                                                                                                    | Toll CZ                                                                  |                                                               | 0                                        | -                                                                        |                                                        |
| Toil SK 0   Toil EE 0   Toil LV 0   Toil LT 0   ange limit te the limit for a given period has been reached, further refuelling will be disabled. Refuelling will then be possible in the next period. Klikneme na Priod of limit: 8 days Valid from: 22.12.2019 Tridat kartu do systému crume lénét                                                                                                    | Toll PL                                                                  |                                                               | 0                                        | -                                                                        |                                                        |
| Toil EE       0       -         Toil LV       0       -         Toil LT       0       -         Nange limit         Valid from: 22.12.2019         Period of limit: 8 days       Valid from: 22.12.2019         CHMNCE       CHMNCE                                                                                                    | Toll SK                                                                  |                                                               | 0                                        | -                                                                        |                                                        |
| Toil LV       0       -         Toil LT       0       -         Nange limit         Re the limit for a given period has been reached, further refuelling will be disabled. Refuelling will then be possible in the next period.         Ilimit: 250 litres       Period of limit: 8 days       Valid from: 22.12.2019         Přidat kartu do systému       CHMNE       Systému                                                                                                    | Toll EE                                                                  |                                                               | 0                                        | -                                                                        |                                                        |
| Toil LT       0                                                                                                    | Toll LV                                                                  |                                                               | 0                                        | -                                                                        |                                                        |
| hange limit<br>re the limit for a given period has been reached, further refuelling will be disabled. Refuelling will then be possible in the next period.<br>Valid from: 22.12.2019<br>Přidat kartu do<br>systému                                                                                                    | Toll LT                                                                  |                                                               | 0                                        | -                                                                        |                                                        |
| rd locking system Zamykani.                                                                                                    | nange limit<br>ce the limit for a given period<br>v limit: 250 litres Pe | has been reached, further refuelling<br>riod of limit: 8 days | will be disabled. Refuelling will i      | then be possible in the next period.<br>Valid from: 22.12.2019<br>CHWNGE | Klikneme na<br>Přidat kartu do<br>systému<br>zamykání. |

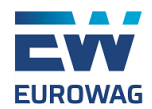

### EW card detail 789663040134605

Blue fields must be filled in.

| Humber place.                                                            | UNIV. CARD 1                                      | Expiry date:                                                                                      | 31.1.2022                                                       | 2 |
|--------------------------------------------------------------------------|---------------------------------------------------|---------------------------------------------------------------------------------------------------|-----------------------------------------------------------------|---|
| Alias:                                                                   |                                                   |                                                                                                   | BLOCK                                                           |   |
| Service                                                                  | Number<br>(p                                      | of registered vehicles<br>ost-pay scheme)                                                         | Card service status                                             |   |
| Fuel                                                                     |                                                   | _                                                                                                 | 0                                                               |   |
| Toll AT                                                                  |                                                   | 0                                                                                                 | -                                                               |   |
| Toll BE                                                                  |                                                   | 0                                                                                                 | -                                                               |   |
| Toll BY                                                                  |                                                   | 0                                                                                                 | -                                                               |   |
| Toll CZ                                                                  |                                                   | 0                                                                                                 | -                                                               |   |
| Toll PL                                                                  |                                                   | 0                                                                                                 | -                                                               |   |
| Toll SK                                                                  |                                                   | 0                                                                                                 | -                                                               |   |
| Toll EE                                                                  |                                                   | 0                                                                                                 | -                                                               |   |
| Toll LV                                                                  |                                                   | 0                                                                                                 | -                                                               |   |
| Toll LT                                                                  |                                                   | 0                                                                                                 | -                                                               |   |
| channe literia                                                           |                                                   |                                                                                                   |                                                                 |   |
| Change limit Drice the limit for a given period New limit: 250 litres Pe | has been reached, furthe<br>riod of limit: 8 days | Již nyni je možno<br>ke kartě přiřadit<br>konkrétního řidiče<br>(pokud již byl<br>zaregistrován). | vssible in the next period.<br>Valid from: 22.12.2019<br>CHWNGE |   |

Systém zamykání karet: Uživatelský manuál

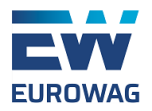

### B) Kdo bude kartu odemykat? Řidiči a operátoři

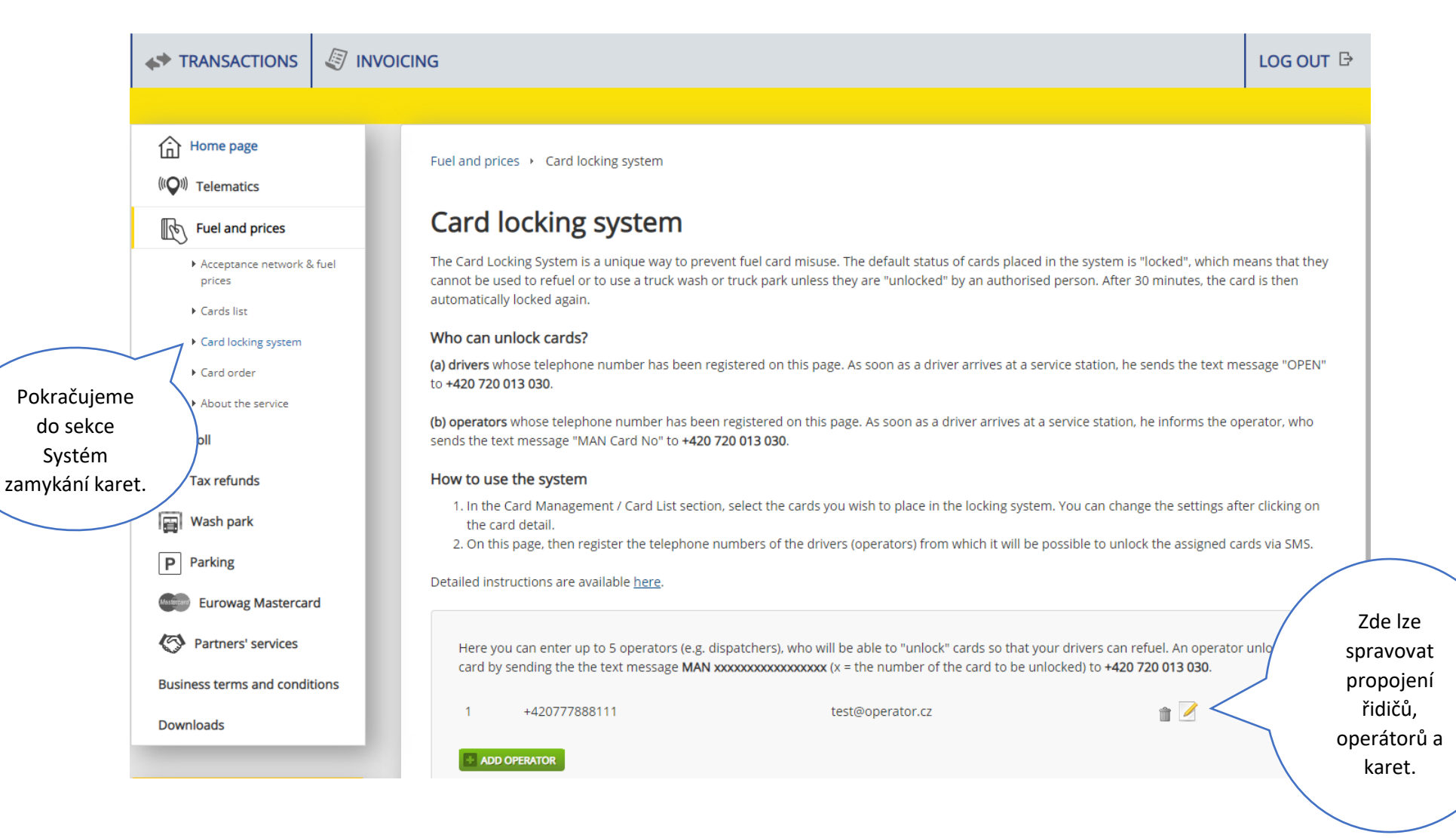

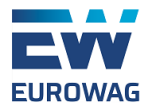

Here you can enter up to 5 operators (e.g. dispatchers), who will be able to "unlock" cards so that your drivers can refuel. An operator unlocks a card by sending the the text message **MAN xxxxxxxxxxxxxxxx** (x = the number of the card to be unlocked) to **+420 720 013 030**.

| Į | 1 +420777888111                    | Lze vybrat až 5<br>operátorů,<br>nového<br>přidáme tímto<br>tlačítkem. | r.cz          |                                                     | Existující<br>operatory je<br>možno<br>upravovat či<br>odstranit. |
|---|------------------------------------|------------------------------------------------------------------------|---------------|-----------------------------------------------------|-------------------------------------------------------------------|
| D | Operator                           |                                                                        | *             |                                                     |                                                                   |
|   | Phone                              |                                                                        |               | Pro vyplnění detailů se<br>objeví vyskakovací okno. |                                                                   |
|   | Email                              |                                                                        | Р             | okud si přejete dostávat<br>e-mailové notifikace o  |                                                                   |
|   | Information on transa<br>provided. | actions that have been declined will be sent to the em                 | ail address z | amítnutých transakcích,<br>veďte e-mail a potvrďte. |                                                                   |
|   |                                    |                                                                        | CONFIRM       |                                                     |                                                                   |
|   |                                    |                                                                        |               |                                                     |                                                                   |

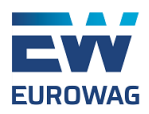

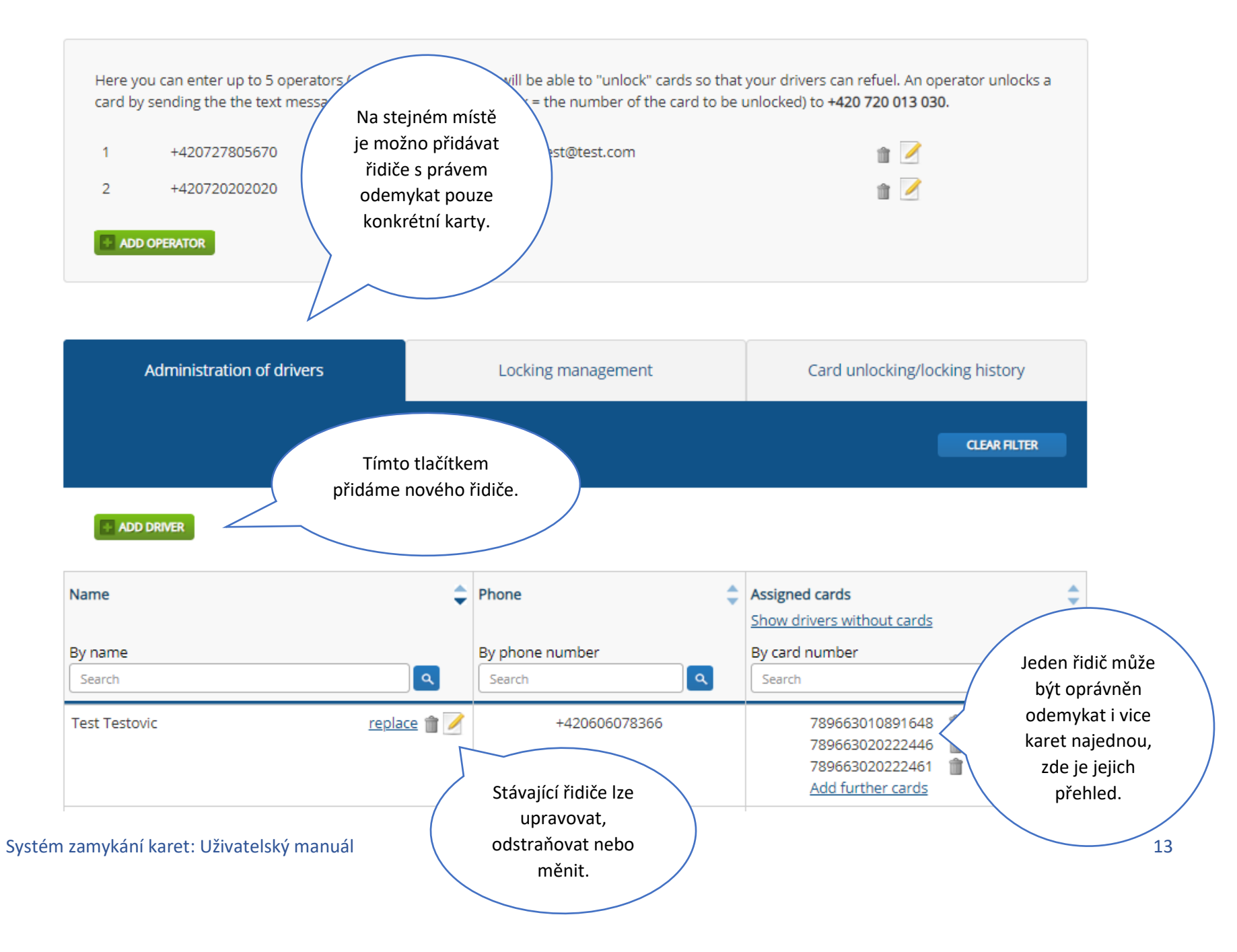

| EUROWAG       |                                                     | Pro zadání úda<br>řidiče se objeví<br>okno | ajů nového<br>vyskakovací<br>D.           |
|---------------|-----------------------------------------------------|--------------------------------------------|-------------------------------------------|
| Admin         | Driver                                              | *                                          |                                           |
|               | Name                                                |                                            | CLEAR FILTER                              |
|               | Phone                                               |                                            |                                           |
| ADD DRIVER    | Assign cards to a driver that he will be a SMS.     | authorised to unlock via                   | Assigned cords                            |
| By name       | select                                              |                                            | Show drivers without cards By card number |
| Search        |                                                     |                                            | Search                                    |
| Test Testovic | Zde vybereme,<br>které karty bude<br>šidič odomykat | +42060607 5                                | 789663010891648 💼<br>789663020222446 💼    |
|               | Huic odemykat.                                      | Když máme<br>hotovo,<br>klikneme zde.      | 789663020222461 💼<br>Add further cards    |

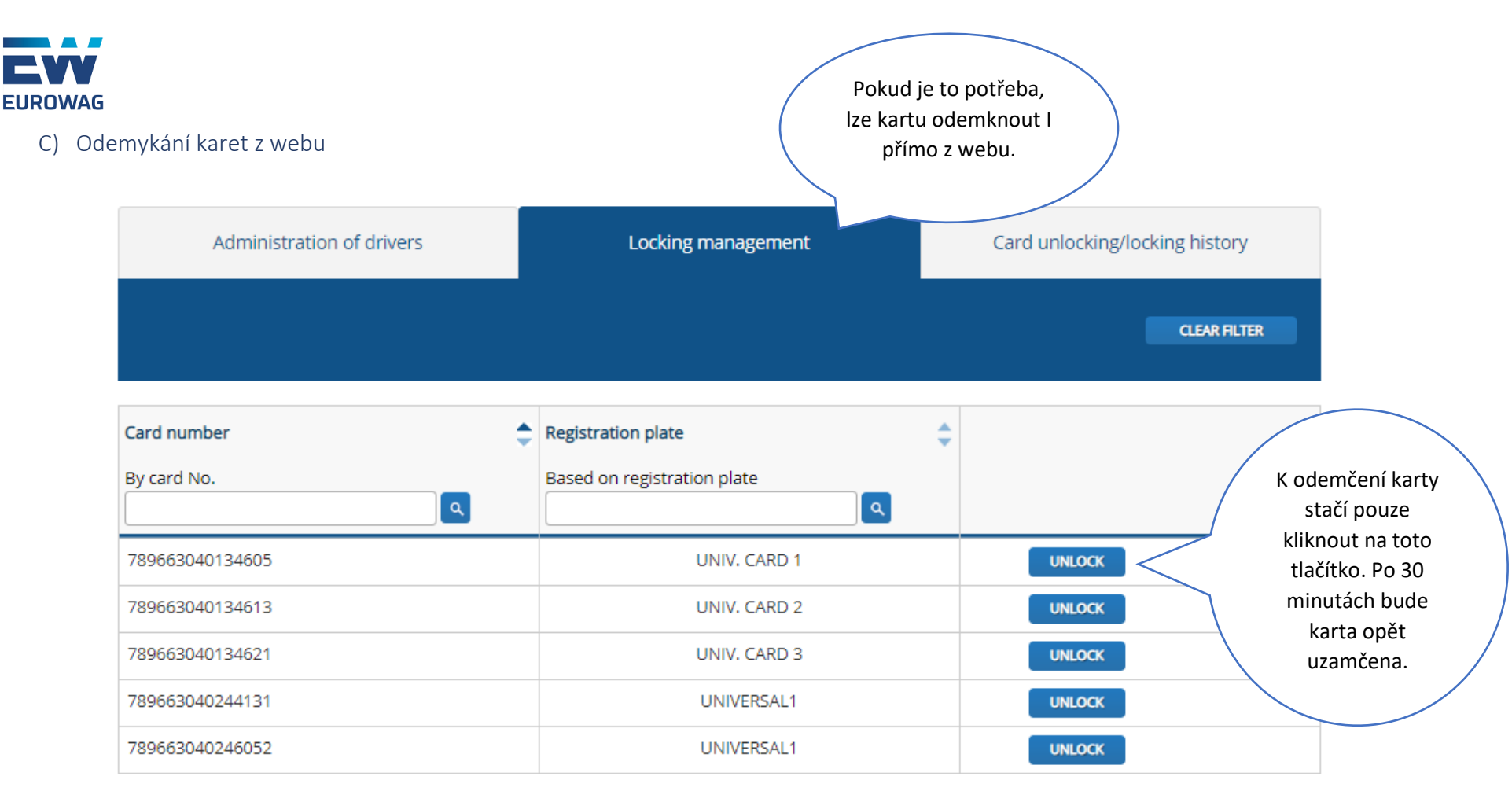

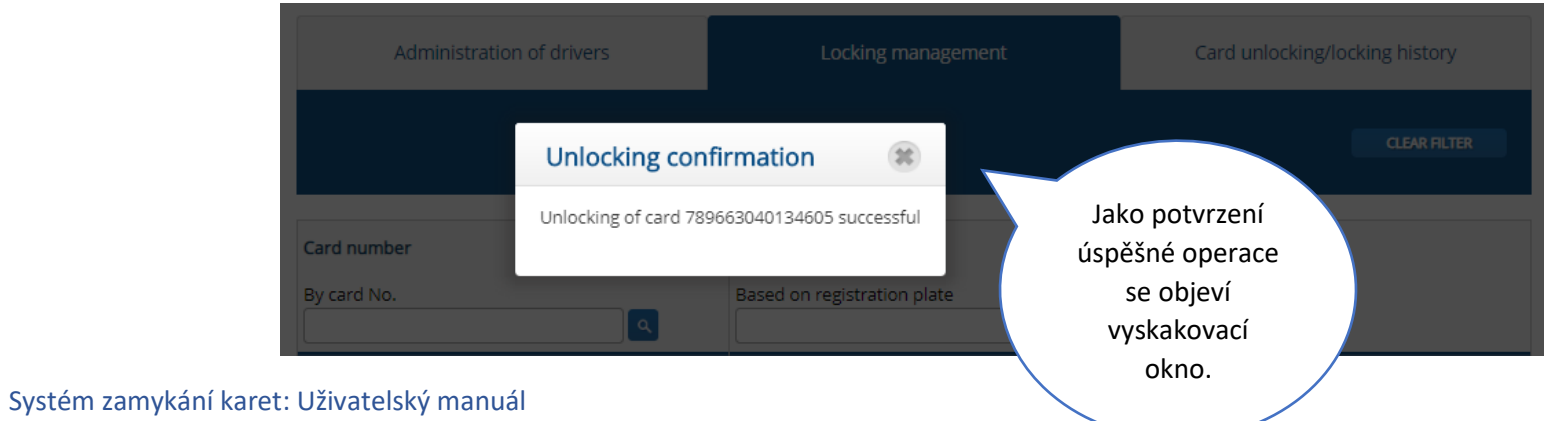

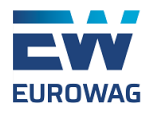

D) Historie odemykání / zamykání karet

Administration of drivers

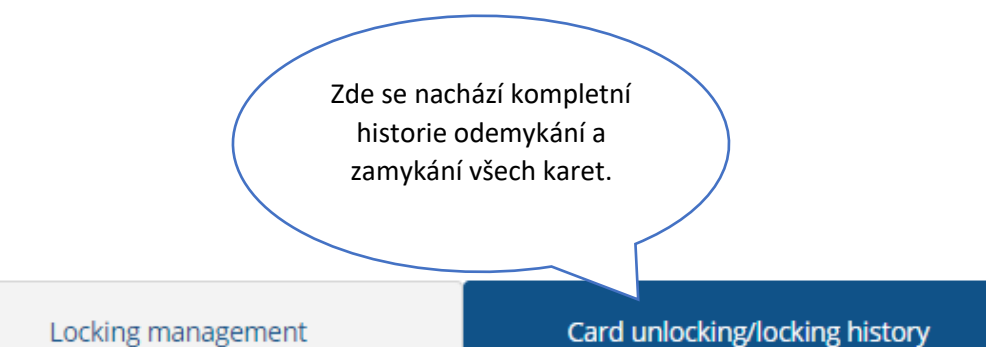

|  | CLEAR FILTER |
|--|--------------|
|  |              |
|  |              |
|  |              |
|  |              |
|  |              |
|  |              |

| Unlocking date 🔶 | Time 🌲              | The person who carried out the analocking/locking | Action 🗘  | Card number 🔶         |
|------------------|---------------------|---------------------------------------------------|-----------|-----------------------|
| By date          | By time<br>HH:MM.SS | By "who performed the action"                     | By action | By card No.<br>Search |
| 27.12.2019       | 14:36.31            | Web                                               | Unlocking | 789663040134605       |

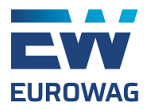

### E) Přehled zamítnutých transakcí

Pro ještě lepší přehled o kartách, které jsou již do Systému zamykání karet zařazeny, je připraven přehled zamítnutých transakcí.

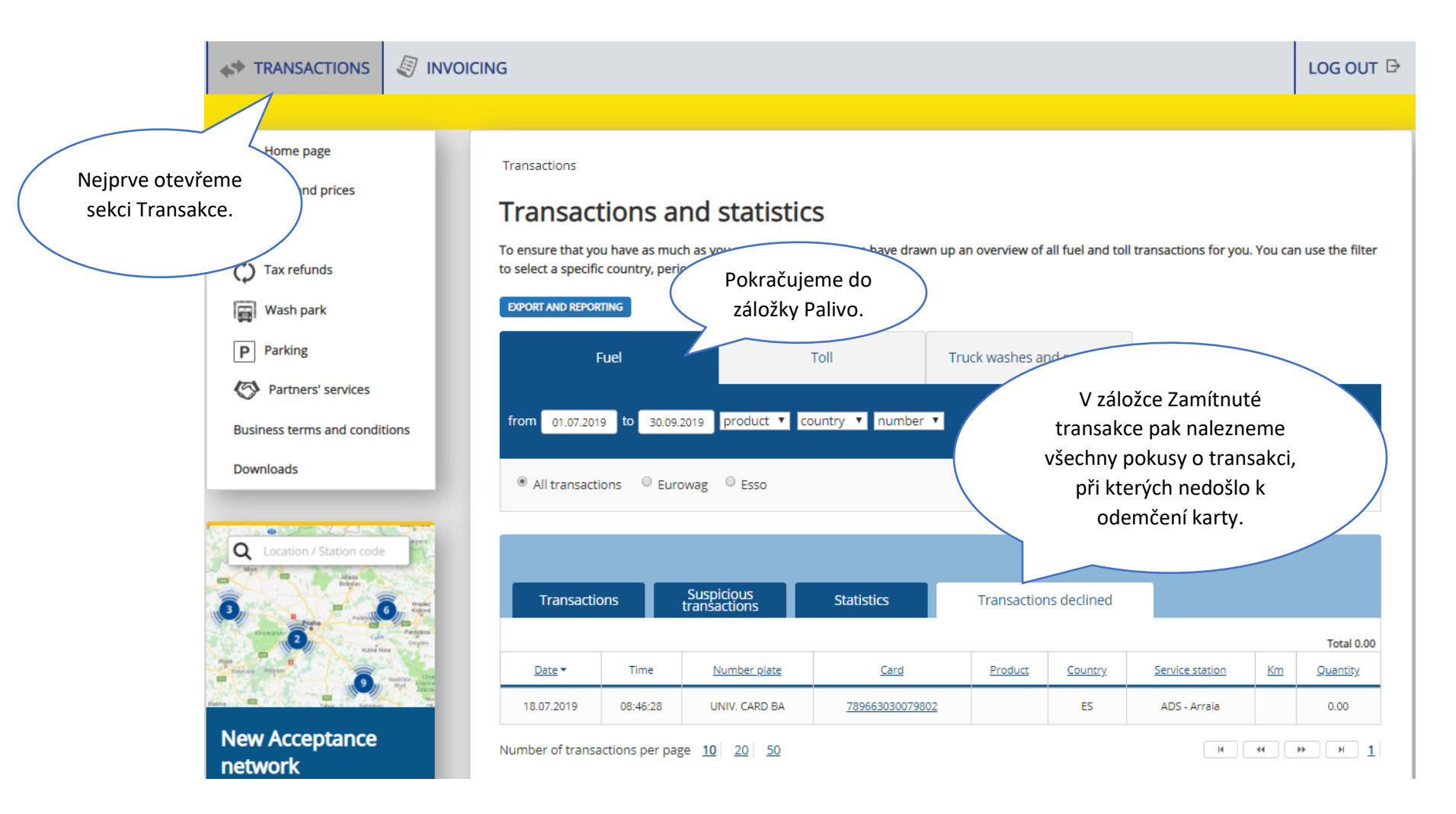

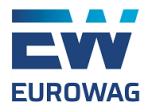

Pokud k takovým pokusům na zamčených kartách dojde, zašleme také notifikační e-mail všem operátorům s funkční e-mailovou adresou. Tento přehled je zasílán každý den ráno a obsahuje všechny zamítnuté transakce za předchozí den.

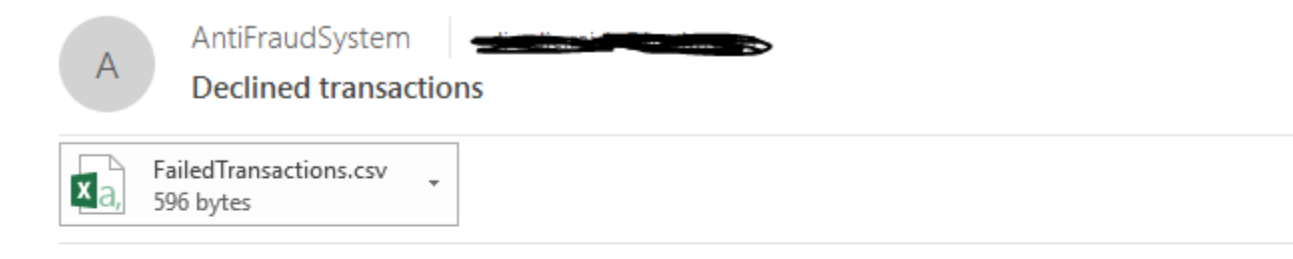

Dear Customer,

Please find attached a list of declined transactions on the cards which are in locking mode.

You can find a detailed overview in your client section.

With regards,

Eurowag

customercare@eurowag.com

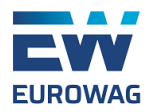

### VI. Podezřelé transakce

Zároveň velmi důrazně doporučujeme používání funkce Podezřelé transakce. Jedná se o velmi efektivní doplněk AFS, který za použití pravidel, která může zákazník sám definovat, identifikuje podezřelé transakce, která tato pravidla poruší. Tato funkce je dostupná pro všechny palivové karty Eurowag, včetně Eurowag Esso.

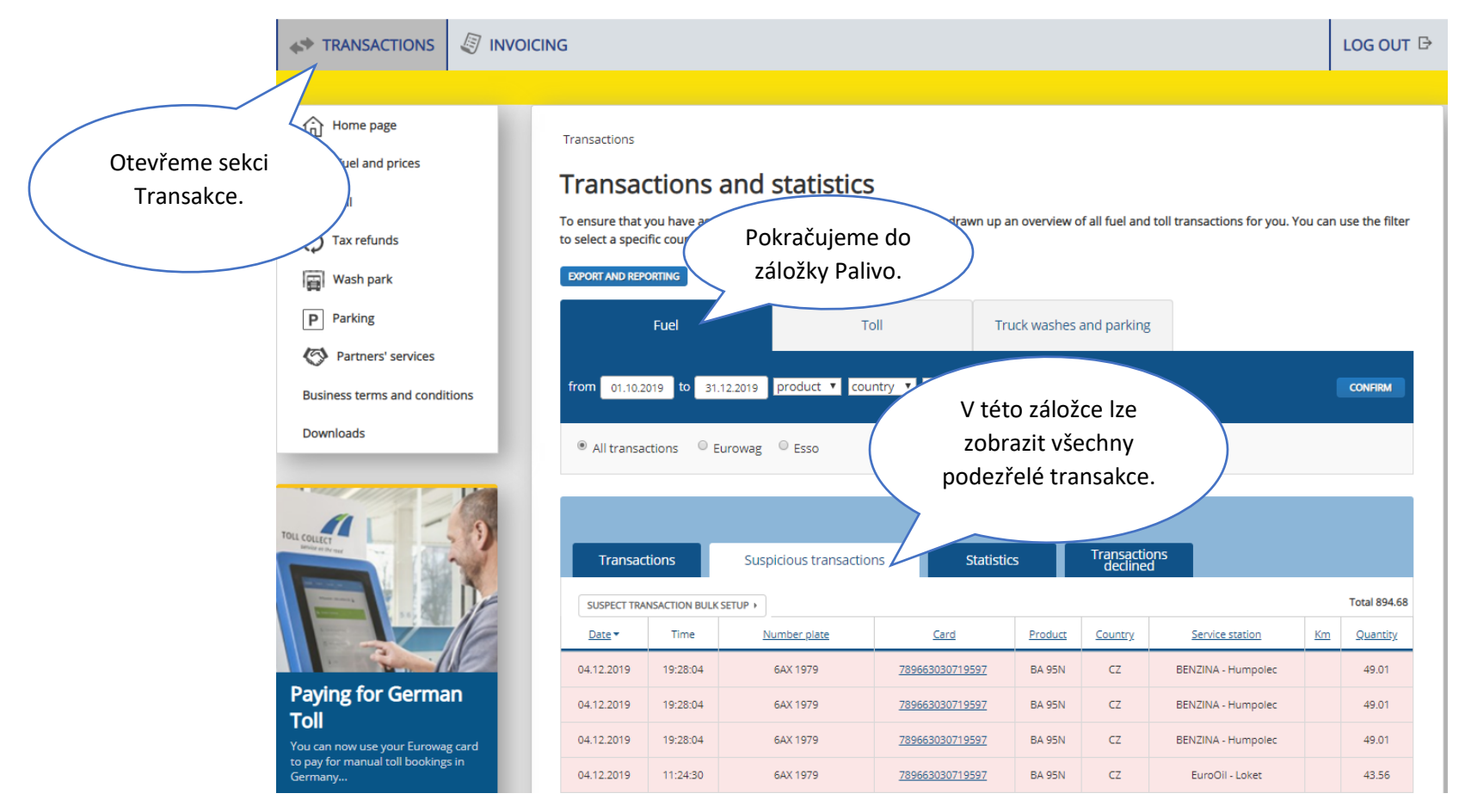

Systém zamykání karet: Uživatelský manuál

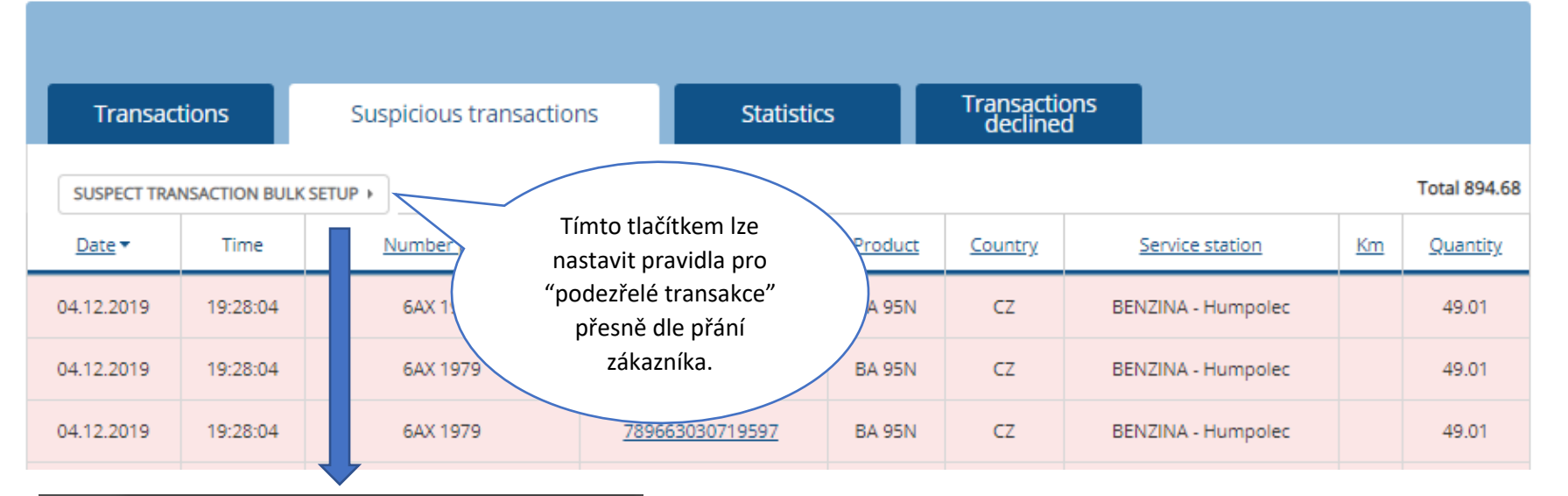

|                    | Suspect transaction bulk setup                                                                                                    |
|--------------------|----------------------------------------------------------------------------------------------------|
| Trans<br>SUSPECT 1 | The parameters set will apply to all cards. If required, you may change the values for the individual cards in the Card Administration / Card detail section. |
| 04.12.2019         | Suspect card amount:   For the period:     0   EUR   Select                                                                                                   |
| 04.12.2019         | Limit is something around 0 CZK or 0 litres                                                                                                    |
| 04.12.2019         | Suspect number of card transactions: For the period:<br>transaction Select T                                                                                  |
| 04.12.2019         |                                                                                                    |
| 03.12.2019         | Changes made by                                                                                                    |
| 03.12.2019         | Name:                                                                                                    |
| 03.12.2019         | Email:                                                                                                    |
| 03.12.2019         | CONFIRM CHANGES                                                                                                    |

Systém zamykání karet: Uživatelský manuál

Objeví se vyskakovací okno pro nastavení těchto pravidel. Ta jsou založena na objemu transakcí a celkovém počtu transakcí za určité časové období. Toto nastavení je dále platné pro všechny palivové karty.

Základní nastavení systému je následující:

1200 litrů paliva v rozmezí posledních 2 dnů

#### 4 transakce v rozmezí jednoho dne

Přejete-li si tento systém deaktivovat (což rozhodně nedoporučujeme), nastavte hodnoty na 0.

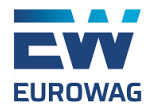

Nastavení podezřelých transakcí lze měnit i pro jednotlivé karty.

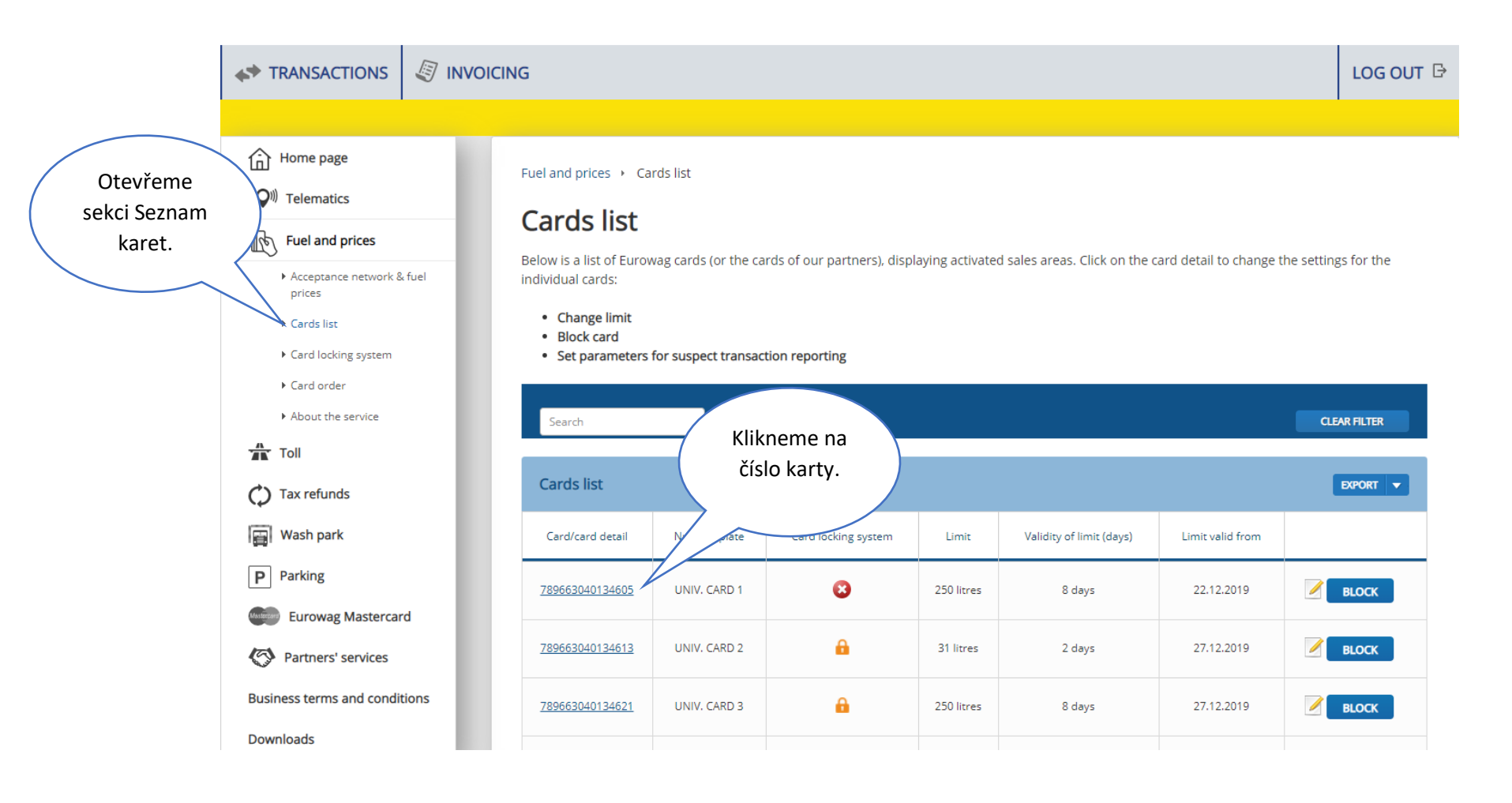

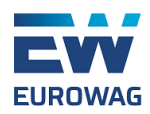

|                                               | Suspect transactions                                                                                                    |                                                            |                            |
|-----------------------------------------------|----------------------------------------------------------------------------------------------------|------------------------------------------------------------|----------------------------|
|                                               | The setup for these parameters does not trigger card blocking, but identifies<br>tracked in the Transaction Listing section.                                                        | be                                                         |                            |
|                                               | Suspect card amount:<br>1200 litres                                                                                                    | For the period:<br>2 days                                  | Tímto tlačítkem<br>změníme |
|                                               | Suspect number of card transactions:<br>4 transaction                                                                                                    | For the period:<br>1 day                                   | nastavení.                 |
|                                               |                                                                                                    | CHANGE                                                     |                            |
| Suspec                                        | t transactions                                                                                                    |                                                            |                            |
| The setup<br>tracked in<br>Suspect ca<br>1600 | for these parameters does not trigger card blocking, but identified the Transaction Listing section.<br>Total amount:<br>litres V Zde Ize měnit<br>nastavení pro<br>vybranou kartu. | For the period:                                            | ese limits may be          |
| Suspect n                                     | umber of card transactions:                                                                                                    | For the period:                                            |                            |
| 6                                             | transaction                                                                                                    | 1 day 🔻                                                    |                            |
| Changes r<br>Name: T                          | nade by<br><sup>fest</sup>                                                                                                    | Email: test@test.cz Tímto tlačítl<br>nastaven<br>potvrdímo | kem<br>lí<br>e.            |
|                                               |                                                                                                    |                                                            |                            |

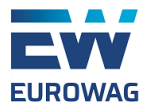

Jsou-li splněna pravidla nastavená pro podezřelé transakce, dochází k odeslání notifikačního e-mailu.

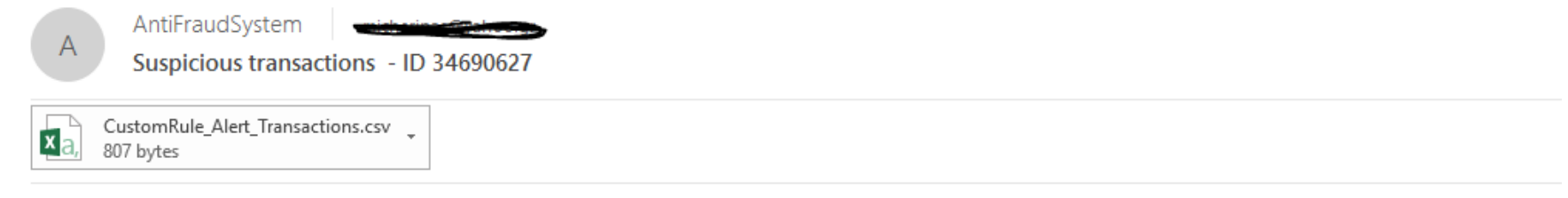

Dear Customer,

Please find attached transactions which exceeded your "suspicious transactions" limit set for your card. You can change the limit anytime in your Clients Portal.

We ask you to review these transactions.

If necessary, please contact us Your Eurowag Team

customercare@eurowag.com

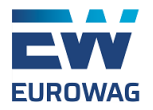

## VII. Závěr

Věříme, že s tímto manuálem je možno začít bezproblémově využívat Systém zamykání karet a také funkci Podezřelé transakce. Kombinací těchto funkcí dosáhnete vysoké úrovně zabezpečení palivových karet a zabráníte jakýmkoliv potenciálním podvodům.

Pokud máte další dotazy, kontaktujte nás na <u>customercare@eurowag.com</u>.